#### **INSTRUCTIONS FOR FILLING ONLINE APPLICATION FORM** This application is compatible with Internet Explorer 7 or above, Google Chrome & Mozilla Firefox

### **Dear Applicant:**

All the applicants are advised to read the Prospectus for admission to MD/MS Ayurveda Course carefully before filling up the online Application Form which is available on H.P. University Websites i.e. www.hpuniv.in pdf format and also ensure that he/she is eligible in terms of the conditions/provisions mentioned in the Prospectus. The copy of the Prospectus may also be downloaded from the said website for ready reference. Please read these instructions carefully before proceeding with the ONLINE filling of MD/MS Ayurveda Entrance Tests Application Form 2015.

## Eligibility Criteria (For details pl check the prospectus):

- The candidate must possess following educational qualification and other conditions for seeking admission to the Post-Graduate Degree in MD/MS (Ayurveda) Course.
- BAMS Degree or any equivalent Degree of 5½ years duration (including rotatory internship) from a recognized University/Institution established by law in India latest by the date of counselling.
- The candidate must be registered with Ayurveda & Unani Board, H.P. Shimla or must get himself / herself registered within three months of admission.
- Regular Ayurvedic Medical Officers must have rendered five years of service including adhoc service, if any, out of which atleast three years service should be in rural areas or should have two years service in Hard/Tribal Areas.
- Ayurvedic Medical Officers working on regular basis in department of Ayurveda (H.P.) should have minimum 8 years of service left for superannuation after completion of postgraduate degree.
- The definition of Ayurvedic Medical Officers will be Ayurvedic Medical Officers working on regular basis in Govt. of Himachal Pradesh.
- The condition for grant of study leave for In-Service Ayurvedic Medical Officers will be as per policy of the State Government.

## **Important Dates**

- 1. Online filling up of MD/MS (Ayurveda) Application Form commences from: 09.06.2015
- 2. Last date for filling up ONLINE Application Form: **21.07.2015**.
- **3.** Last date for submitting the computer generated confirmation copy/ hard copy of online Application Form of MD/MS (Ayurveda) Entrance Test in the Office of Deputy Registrar (Entrance Tests), Room No.10 Admn. Block (Ground Floor), H.P. University, Shimla -171005 by *speed post* or by hand is **27.07.2015**.
- 4. Admit Cards/Roll Nos. downloading process begins from the University Website www.hpuniv.in with effect from 14.08.2015.
- 5. Date of Entrance Examination 23.08.2015 (Sunday)

### **Important Steps**

- (A) Before proceeding to apply, please ensure that you have:
  - (i) Scanned copy of candidate's recent photograph with following specifications.
    - > Photograph must be a passport size color picture.
    - > Photograph must be taken in full face view directly facing the camera.
    - > Photograph should have no shadows and red eyes.
    - > Maximum size **50 kb**.
    - > Photo format should be jpg. only.

## (ii) Scanned copy of Candidate's signature with following specifications.

- > Candidate with black ink on a white paper and get the signature scanned.
- The signature must be signed only by the Candidate and not by the any other person.
- Maximum size **30 kb**.
- Scanned signature format should be jpg. only.
- (B) Create an email account if you already don't have one.
- (C) You must give a correct mobile number in basic details. If you don't have mobile number, please enter your guardian's mobile number for any further information in this regard.
- (D) The fee for applying MD/MS (Ayurveda) Entrance Test is Rs. 2200/- for General & Other Categories and Rs.1100/- for SC/ST Categories.

# (E) PROCEDURE FOR FILLING UP ONLINE APPLICATION FORM FOR MD/MS (Ayurveda) ENTRANCE TEST.

- 1. Click on "**Register Now**" to create a new account. Once the new account is created online system *will generate the unique application form number*. Candidates are advised to *note down the application form number for all future references*.
- 2. After account creation, click **login** to complete the Entrance Examination application online. Online Entrance Application form has following subsequent information.
  - Fee Payment Form
  - Basic Details
  - Upload Applicant Photo & Signature
  - Filled Form View Page Confirmation Button.
  - Filled Form Downloaded Page in pdf format.
- 3. Candidate's are required to fill their information in above mentioned web pages. All mandatory fields are marked with red star.
- 4. Upload photo & signature and then press upload document button. Photo & Signature uploaded should be **as per specifications and size listed in step (A)**.
- 5. To save the data, please click on '**Continue and Save' button** at the bottom of each screen before proceeding further.
- 6. Steps for making Application Fees Payment
- a. Once you click on the text **"CLICK HERE FOR FEE PAYMENT"** new window of **SBI-Collect** will be open on your screen in which you have to complete the following steps for making the payment:

## <u>Step 1</u>

- **a.** State of Corporate/Institution :
- **b.** Type of Corporate/Institution:

<Select> Himachal Pradesh <Select> Educational Institution Then click on Go button

## <u>Step 2</u>

**a.** Educational Institution Name:

<Select> F.O., HPU Then click on Submit button

### <u>Step 3</u>

Select Payment Category:

## <Select> MD/MS (Ayurveda) (Gen. and Other Categories) <Select> MD/MS (Ayurveda) (SC/ST Categories)

## <u>Step 4</u>

Enter all the details of payment as per the fields given on the present screen, all these fields are mandatory to fill for making the Application fee payment. *While entering the Form No. be ONE HUNDRED per cent sure that you are entering the right form no. which was being allotted to you while doing registration on the H.P. University website.* If you have entered the wrong form number, your payment will not be confirmed on the H.P. University website.

## <u>Step 5</u>

Once you **Confirm** the 'payment details', a new window will appear on your screen in which three modes of payment are there i.e 1) **Net Banking** 2) **Card Payment** (By Using Debit/Credit Card) 3) **Other Payment modes in which Challan is generated** and the applicant has to take the print out of that Challan to the nearest SBI Branch for depositing the Cash. After depositing the Cash, the bank will issue the receipt/ Journal No. on the Challan. In case of Net Banking and Card Payment, e-receipt will be generated on the website only in pdf format. Applicants are directed to take print out of that e-receipt and retained for his/her record purpose also.

## Last Date for Submitting the ONLINE FEES: 21.07.2015

- 7. After depositing the fee in the bank, candidates will continue to fill up the ONLINE application form and then uploading the photograph on the website. Thereafter, candidates have to confirm the payment by clicking on the payment confirmation button. If the payment is not confirmed wait at least for *12 hours* after making the payment to complete the Application Form. If after 12 hours of depositing the fee payment is not confirmed, please contact on 0177-2831655 or 0177-2833582. Candidates must ensure that the print out of the ONLINE application form will only be generated, if the candidates payments are confirmed.
- 8. Once the payment will be confirmed, Complete Application Form which will be opened on the screen with edit option. Before proceeding further, please make sure that all the fields of the form are filled in correctly in the confirmation screen only then click on the **Submit Button**. Once the applicant click on the Submit button of his/her application page, he/ she cannot Edit/Change the details entered.
- 9. After clicking on 'Submit' button new window will appear on the Screen displaying full details of the applicant on the pdf format. Take the print out of the application form and then attach the photocopy of payment receipt with the print-out of the confirmation copy of the application form which will be sent to the University within the prescribed time on the address mentioned above. You must retain the photocopy of the online application form and the fee receipt for future reference also.
- 10. For sending Computer Generated Confirmation Copy, use any good quality White Envelope and write the address on it of the concerned authority of the University with the quote on the envelope "Application Form for MD/MS(Ayurveda) Entrance Test-2015" and then send

it by **Speed Post only, so as to reach on or before 27.07.2015 upto 5:00 p.m.** to the following address :

## The Deputy Registrar (Entrance Tests) Room No. 10 Admn. Block (Ground Floor), H.P. University, Summer Hill, Shimla – 171 005 (H.P.)

**Note:-** Alternatively, it can be submitted in person in the office of the Deputy Registrar (Entrance Tests) as mentioned above.

## **Important Notes**

- The candidates may, please note that the Admit Cards for the Entrance Test will not be sent By post and the same will be downloaded by the candidates from University website i.e. <u>www.hpuniv.in</u> with effect from 14.08.2015 onwards.
- In case, any candidate sends his/her application form to the Officer other than the designated i.e. The Deputy Registrar (Entrance Tests) H.P. University, Shimla-5, the University will not be held responsible for any consequences.
- It will be the entire responsibility of the applicant to fill up the online application form as well as depositing the prescribed fee by way of computer generated challan in any branch of State Bank of India or by using debit/credit card of any bank within the prescribed period and obtain the print out of the online application form which must reach within the prescribed period in the office of the Deputy Registrar (Entrance Tests) H.P. University, Shimla-5.
- Incomplete online application form due to any error committed by the applicant, which does not generate the print out of the application form will summarily rejected. Any wrong or misleading entry including blank column in the online application form or form having without fee will also lead to rejection thereof without assigning any reason.

For any other query, please contact on Phone No.0177-2830891, 2833588.

**Controller of Examinations**